Instructions for PUC Employees and Students to Install the Microsoft Office Suit on their Personal

Computers.

- 1. Access your email by typing email.puc.edu on any browser
- 2. Once logged in, click the waffle link

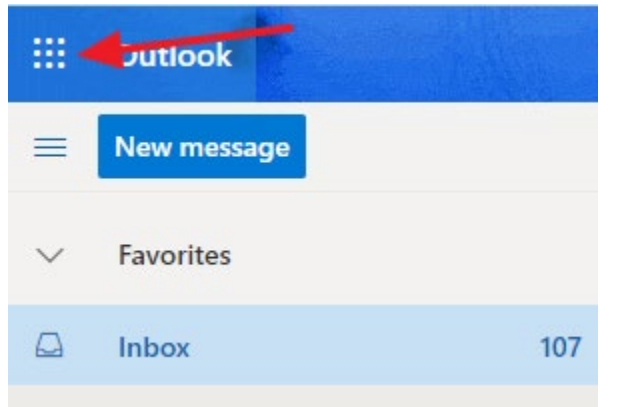

3. Next click the "Office 365" link

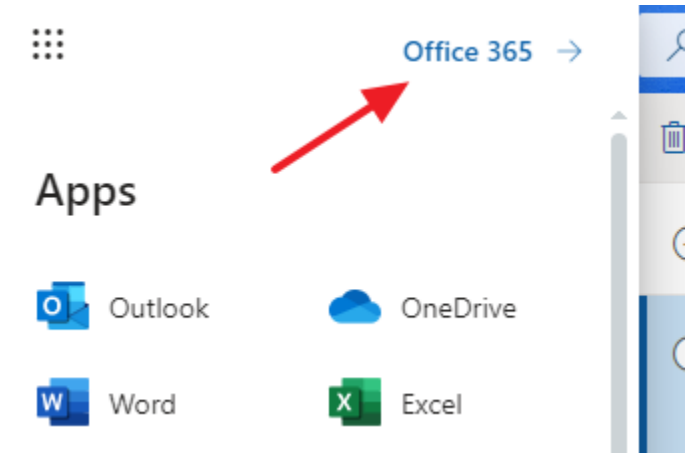

4. Then Click on "Install Software" link

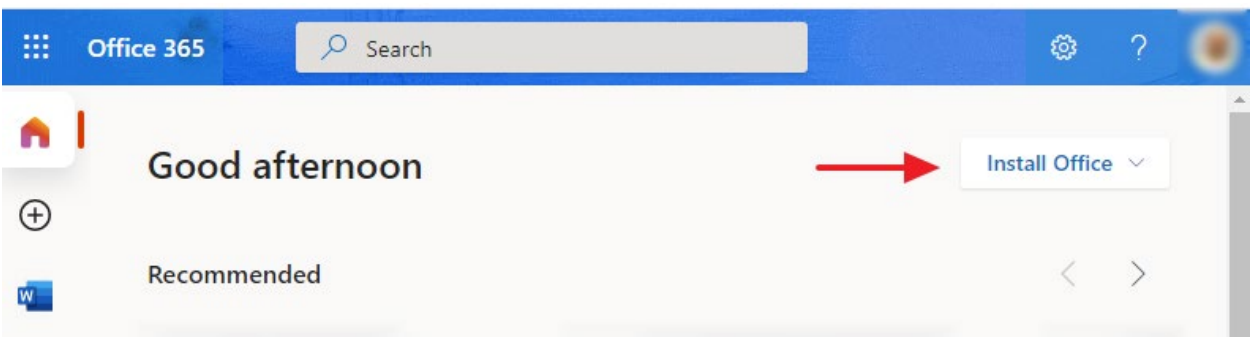